# Démarrer avec WinBooks Connect

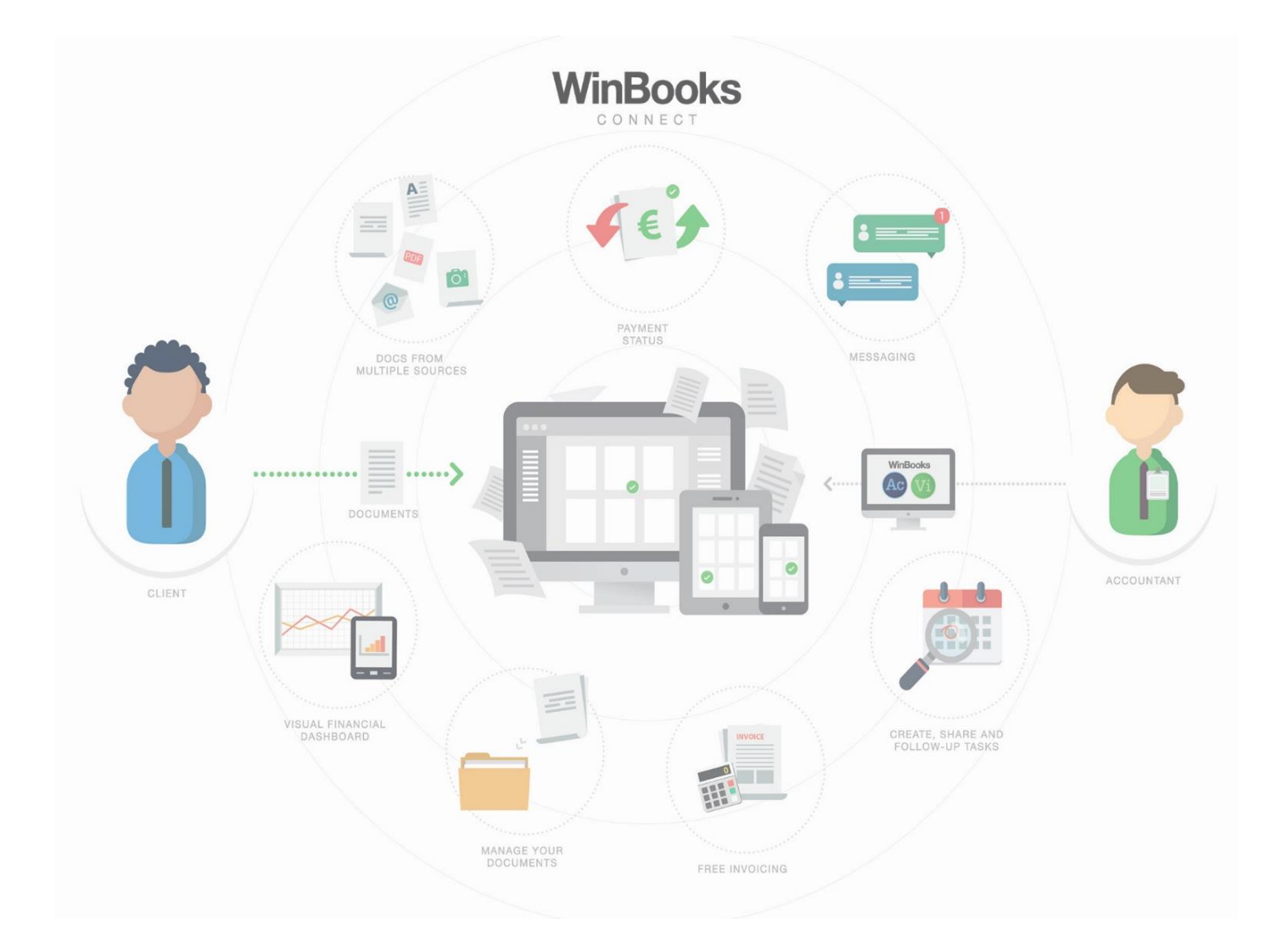

# Bienvenue dans la plateforme Connect

Ce document est conçu afin de vous aider à travailler de manière efficace avec la plateforme d'échange de documents **Winbooks Connect**.

Avec les diverses fonctions de Winbooks Connect, vous allez pouvoir facilement gérer:

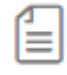

### **FACTURES**

Envoyer vos factures à votre comptable en quelques clics.

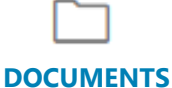

Tous vos documents comptables et extra-comptables accessibles à tout moment

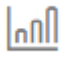

### DASHBOARD

Une vision globale de votre comptabilité

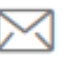

#### MESSAGERIE

Une discussion continue et ciblée entre vous et votre comptable

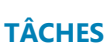

Un échéancier comptable simple et complet

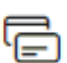

#### **PAIEMENTS FOURNISSEURS**

Préparer votre fichier de paiement pour votre banque

#### **FACTURATION GRATUITE**

Facturer vos clients et directement l'accès à ces factures à votre comptable

# Se connecter

Rendez-vous sur https://www.winbooksconnect.be/fr

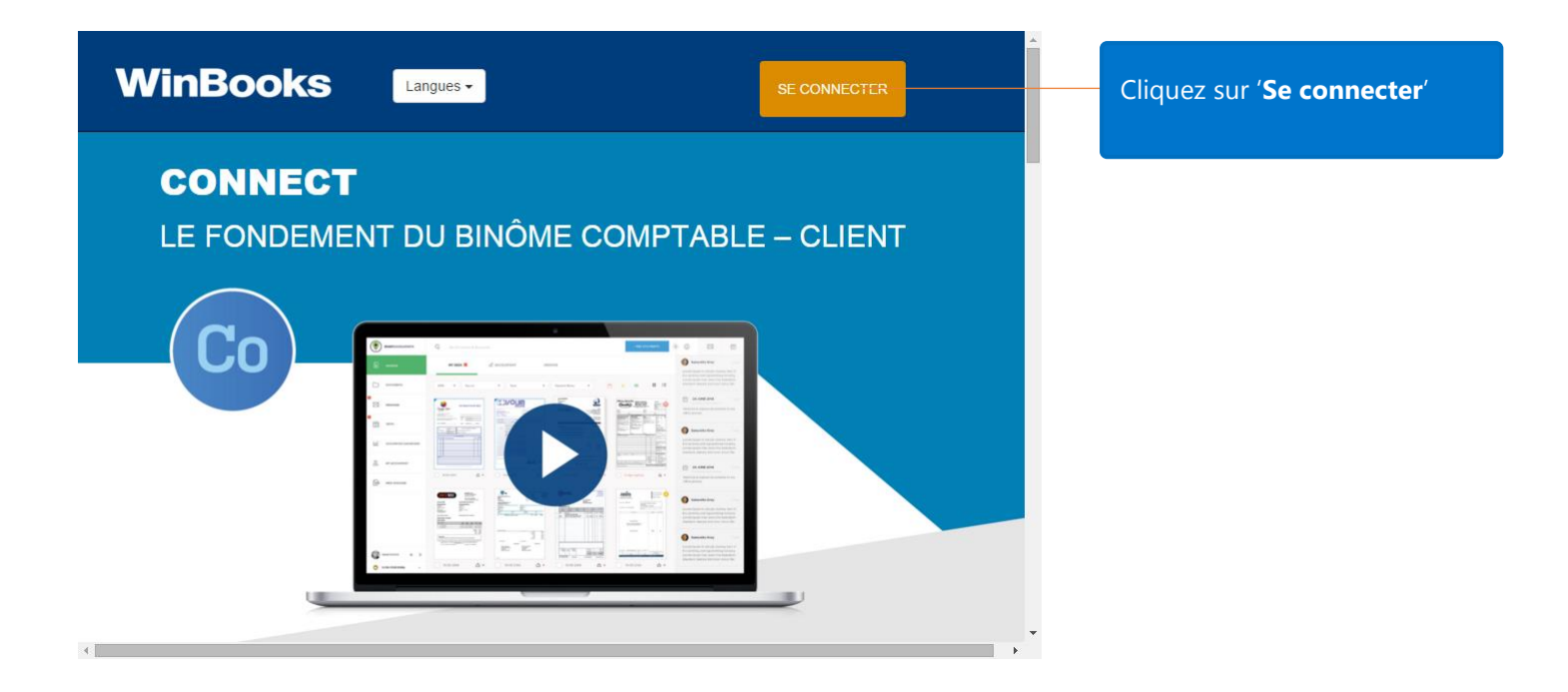

Pour vous connecter, vous aurez besoin de votre identifiant et mot de passe qui vous ont été envoyés par e-mail par votre comptable, par votre revendeur ou par WinBooks. Indiquez-les dans l'écran ci-dessous.

| CO<br>WINBOOKS |                                     |  |  |  |  |  |
|----------------|-------------------------------------|--|--|--|--|--|
|                | Log in                              |  |  |  |  |  |
|                | E-mail                              |  |  |  |  |  |
|                | Password                            |  |  |  |  |  |
|                | Remember me LOG IN forgot password? |  |  |  |  |  |
|                |                                     |  |  |  |  |  |

# Premiers pas dans la plateforme Connect

Après avoir cliqué "LOGIN" sélectionnez la société pour laquelle votre comptable vous a donné l'accès.

| WELCOME, PIERRE BE      |   |                                                                              |
|-------------------------|---|------------------------------------------------------------------------------|
| Choose a company Search |   | Sélectionnez la société pour<br>laquelle vous souhaitez utiliser<br>Connect. |
| Be Positive 10          | • | Vous arriverez alors<br>directement sur la plateforme.                       |

## Paramètres de l'application

Avant de vous lancer dans l'application, vous souhaiteriez peut être d'abord adapter certains paramètres : ajouter une photo de profil, éditer votre nom, modifier votre mot de passe, changer la langue d'utilisation ou gérer vos notifications.

Pour cela, cliquez sur la petite icône **Connect** en haut à droite de l'interface. Cette icône sera remplacée par votre photo de profil une fois modifiée.

|    | BE POSITIVE 10 🗸 | 6 F | $\langle \rangle$ |
|----|------------------|-----|-------------------|
| Co |                  |     | )                 |

### Vous arriverez alors sur cet écran :

| MON PROFIL                                                |                     |                                     |                                                   |                                        |                                                                                   |                          |
|-----------------------------------------------------------|---------------------|-------------------------------------|---------------------------------------------------|----------------------------------------|-----------------------------------------------------------------------------------|--------------------------|
|                                                           | Pierre BePositive   | il.com                              | 8.                                                |                                        | Modifiez ici votre nom et<br>votre adresse mail (clique<br>le crayon pour éditer) | z sur                    |
| Réglages<br>Définir un nouveau mot<br>Norveau mot de pass | V<br>da<br>de passe | 'ous pouv<br>le passe c<br>u départ | vez changer le<br>jui vous a été<br>par votre com | e mot<br>donné<br>nptable              |                                                                                   |                          |
| Nouveau mot de pass                                       | se                  |                                     |                                                   | Réintroduisez le noouveau mot de passe |                                                                                   | SAUVEGARDER MOT DE PASSE |
| Langue<br>English                                         | Français            | Nederlands                          | •                                                 |                                        | Choisissez votre langue<br>d'utilisation.                                         |                          |
| Notifications                                             | Immédiates          | Aucunes                             |                                                   |                                        | Activez/désactivez les                                                            |                          |
| Documents                                                 | Immédiates          | Aucunes                             |                                                   |                                        | notifications que vous                                                            |                          |
| Messages                                                  | Immédiates          | Aucunes                             |                                                   |                                        | sounaitez recevoir par email                                                      |                          |
| Tâches                                                    | Immédiates          | Aucunes                             |                                                   |                                        | scient vos preterences.                                                           |                          |

Vos modifications seront instantanément prises en compte, à l'exception de votre mot de passe qu'il faudra

ļ

enregistrer en cliquant sur

SAUVEGARDER MOT DE PASSE

# Interface WinBooks Connect expliquée module par module

#### 

C'est ici que vous pourrez déposer vos factures et ensuite, les envoyer à votre comptable.

Il contient plusieurs onglets, détaillés ci-dessous :

### Mon bureau

Téléchargez vos factures sur mon bureau et ajoutez-y des notes ou d'autres informations avant de les envoyer à votre fiduciaire.

Les types de fichiers supportés sont avec prévisualisation d'une miniature : pdf | jpg | jpeg | png | bmp | tif | tiff | xml (facture électronique eFFF UBL 2.0)

Les types de fichiers supportés sans miniature sont : doc | docx | xls | xlsx | ods | odt

Les autres types de fichiers ne sont pas acceptés et seront rejetés par l'interface (zip, exe, ...)

|                                                        | COMPTABLE                | ARCHIVE |                                                                          | + AJOUTER FACTURES                                       |
|--------------------------------------------------------|--------------------------|---------|--------------------------------------------------------------------------|----------------------------------------------------------|
| Source: Tous V<br>Afficher uniquement messages non-lus | Statut de paiement: Tous |         | Sélectionner tout                                                        | 3 ★ ■ ¥ ≔                                                |
|                                                        |                          |         | Cliquez sur <b>Ajo</b><br>pour uploader<br>document par<br>soit par lot. | <b>uter factures</b><br>vos factures soit<br>document ou |

- 1. Sélectionnez alors une ou plusieurs factures depuis votre explorateur à télécharger, puis cliquer sur « ouvrir ».
- 2. Il vous est aussi possible de 'glisser déposer' des factures depuis votre explorateur de fichiers dans l'interface de Connect

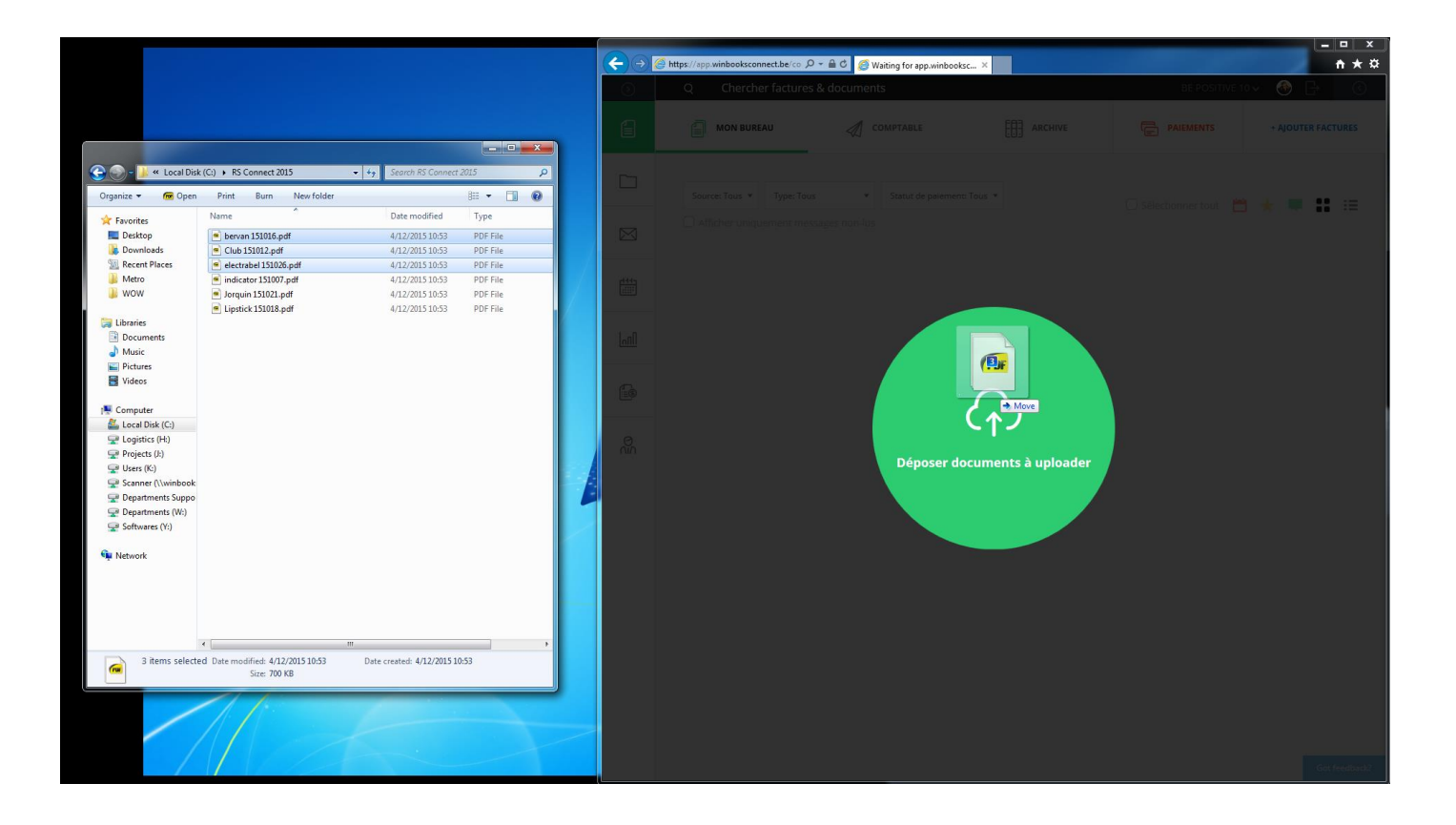

### Ajouter Documents

| bervan 151016.pdf                                                           |                                                                                                    | ~ ^                |                                                    |
|-----------------------------------------------------------------------------|----------------------------------------------------------------------------------------------------|--------------------|----------------------------------------------------|
| Club 151012.pdf                                                             |                                                                                                    | ~                  |                                                    |
| electrabel 151026.pdf                                                       |                                                                                                    | ~ <mark>~</mark>   |                                                    |
| Туре                                                                        |                                                                                                    | Statut de paiement |                                                    |
| ○ Achat<br>○ Note de crédit - Achat                                         | O Vente<br>O Note de crédit - Vente                                                                           | Payé Impayé •      | Complétez certaines<br>informations concernant les |
| Ajouter mots clés (séparés                                                  | d'une virgule)                                                                                                |                    | factures sélectionnées                             |
|                                                                             |                                                                                                    |                    |                                                    |
| SAUVEGARDER SUR<br>MON BUREAU                                               | 🐔 COMPTABLE                                                                                                   | Annuler            |                                                    |
| Vous pouvez ens<br>sur votre bureau<br>certains élément<br>envoyer directer | suite charger ces factures<br>pour pouvoir y ajouter<br>s complémentaires, soit le<br>nent à votre comptable. | soit<br>es         |                                                    |

Si vous choisissez 'Sauvegarder sur mon bureau', vos fichiers se retrouvent désormais sur 'Mon bureau'.

Si vous choisissez 'Comptable', vos fichiers se retrouvent désormais sur **'Comptable'** et ont été directement envoyé à votre comptable.

NB : si vous recevez des factures déjà scannées par email de vos fournisseurs, vous pouvez aisément les transférer à une adresse email qui a été configurée par votre comptable (Ex : <u>masociété@winbooksconnect.be</u>, <u>masociété@myinvoices.be</u>, ...). Si celui-ci ne vous l'a pas encore fournie, n'hésitez pas à lui demander ;-)

| ۲                     | SMART ACCOUNTANTS                               | Q Chercher factures & documents                                                                                                    |
|-----------------------|-------------------------------------------------|----------------------------------------------------------------------------------------------------|
| 3<br>• 🗐              | FACTURES                                        | COMPTABLE                                                                                                    |
|                       | DOCUMENTS                                       | Source: Tous 🔻 Type: Tous 💌 Statut de paiement: Tous 💌                                                                                                    |
|                       | MESSAGES                                        | Afficher uniquement messages non-lus                                                                                                    |
|                       | TÂCHES                                          |                                                                                                    |
| ["UU]                 | DASHBOARD COMPTA                                | Notes 100% PDM PDM PDM     Notes 100% PDM PDM PDM     Notes 100% PDM PDM PDM PDM PDM PDM PDM PDM PDM PDM                                                                                         |
| £                     | FACTURATION GRATUITE                            |                                                                                                    |
| O<br>NIN              | MON COMPTABLE                                   |                                                                                                    |
|                       |                                                 | ○ 09/12/2015 ★ ○ 09/12/2015 ★                                                                                                    |
| Ce sy<br>qu'il<br>non | ymbole vous informe<br>y a des documents<br>lus | Vous pouvez filtrer les factures à afficher selon leur<br>source (uploadées ou reçues par email), leur type<br>(achat, vente, NC achat, NC vente) et leur statut de<br>paiement (payé ou impayé) |

Ce bandeau vous permet également de filtrer les factures ou de modifier l'affichage.

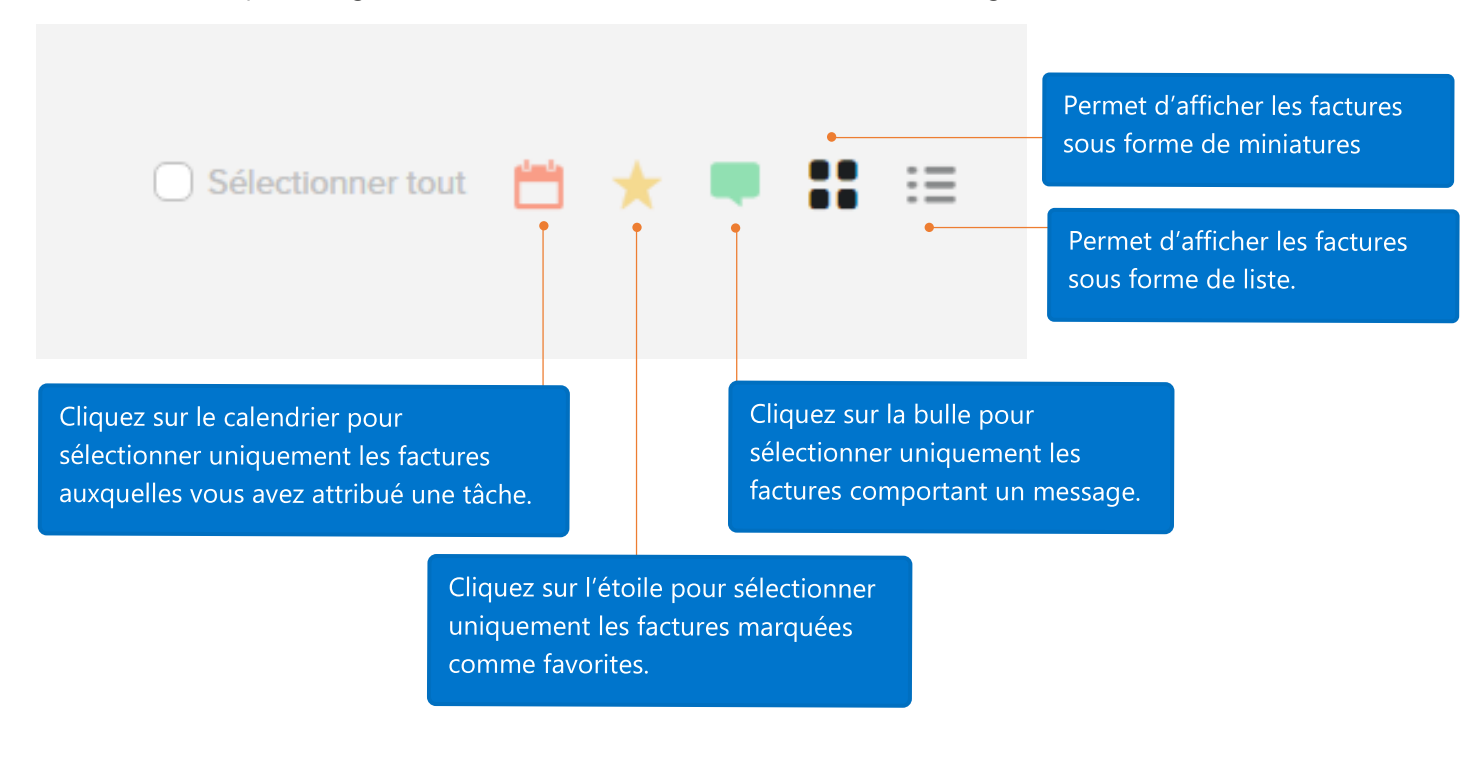

Si vous le souhaitez, vous pouvez double-cliquer sur une facture de votre choix afin d'ajouter un complément d'information.

Elle s'affichera alors en plein écran, et un menu apparaitra sur la droite.

| Documer<br>Club 15       | nts⇒<br><b>1012.pdf</b> |            | ×        |
|--------------------------|-------------------------|------------|----------|
| í                        |                         | ,          | ]        |
| Source                   |                         | Uploadé    |          |
| Date d'upload            |                         | 19-11-2015 |          |
| Client / Fourniss        | eur                     |            | <i>.</i> |
| Type<br>Statut de paieme | ent                     | Impayé     |          |
| Numéro d'entrep          | orise                   |            |          |
| Référence                |                         |            |          |
| Date du docume           | ent                     |            |          |
| Date d'échéance          | 2                       | ß          |          |
| Montant                  |                         |            |          |
| Communication            |                         |            |          |
| Mots clés                |                         |            |          |
|                          |                         |            |          |
| Notes                    |                         |            | <i>•</i> |

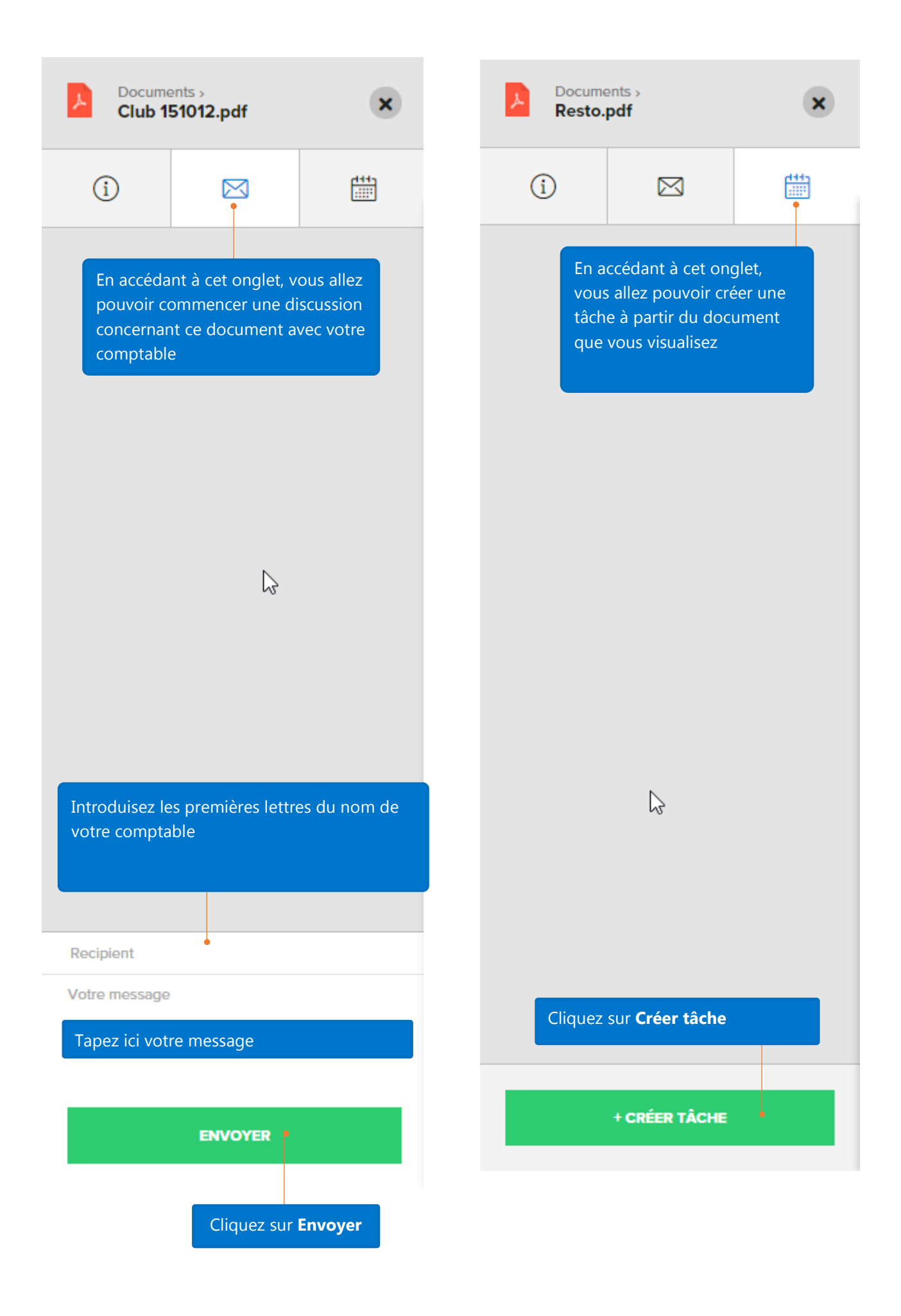

Quand vous créez une tâche, vous arrivez sur l'écran suivant :

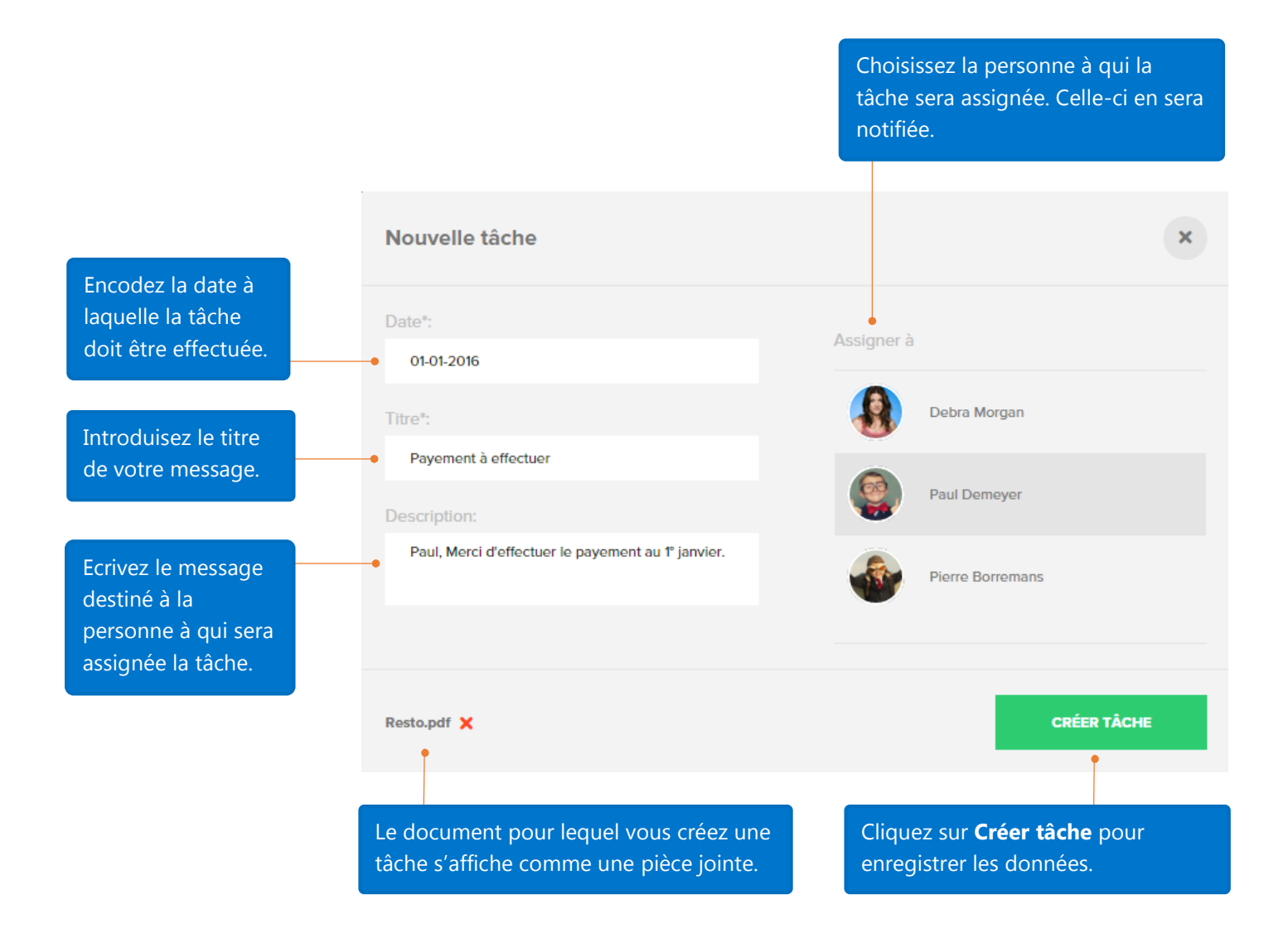

La tâche créée apparait maintenant dans le bandeau de droite, ainsi que dans le calendrier de l'onglet **Tâches** (voir les explications détaillées plus loin).

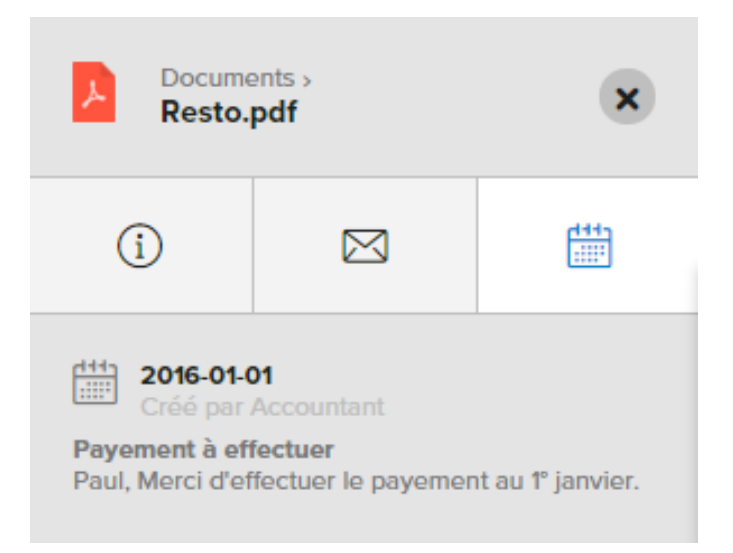

Lorsque vous ouvrez votre facture pour la visualiser en plein écran (en double-cliquant dessus), ce bandeau vous offre aussi la possibilité de :

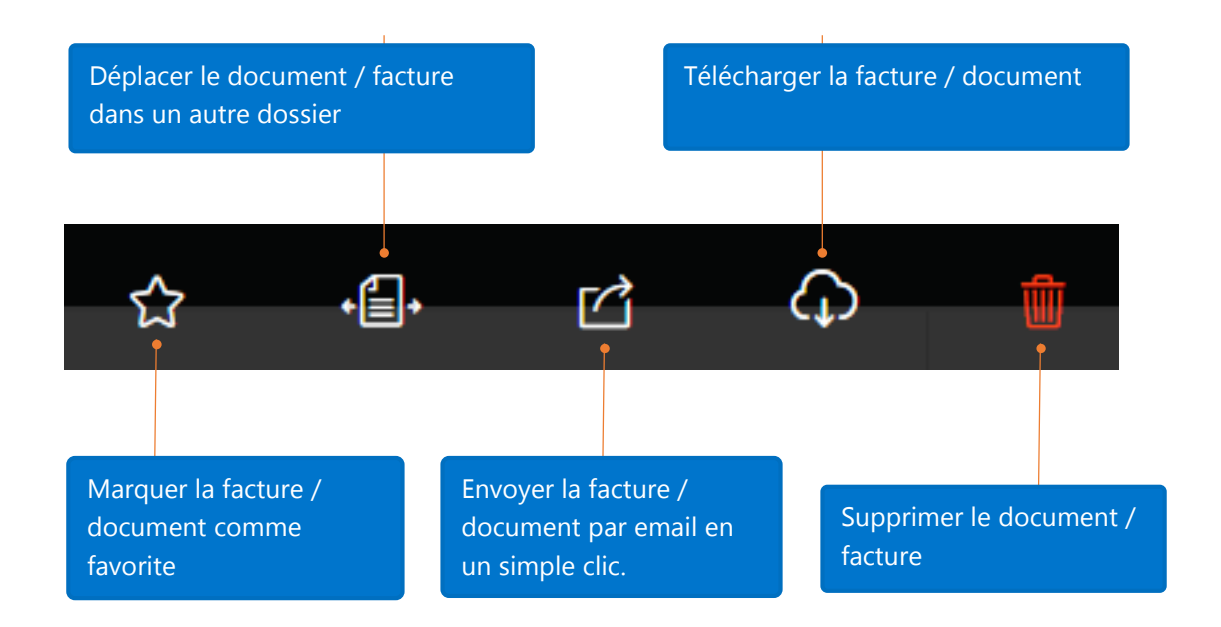

Une fois vos modifications terminées, vous pourrez sélectionner les factures à envoyer à votre comptable.

Pour sélectionner une ou plusieurs factures, il suffit de cocher la case en dessous de la facture. Vous pouvez également appliquer les filtres décrits précédemment et/ou cocher la case

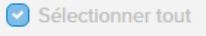

Quand vous avez sélectionné les factures souhaitées, un bandeau d'options apparait.

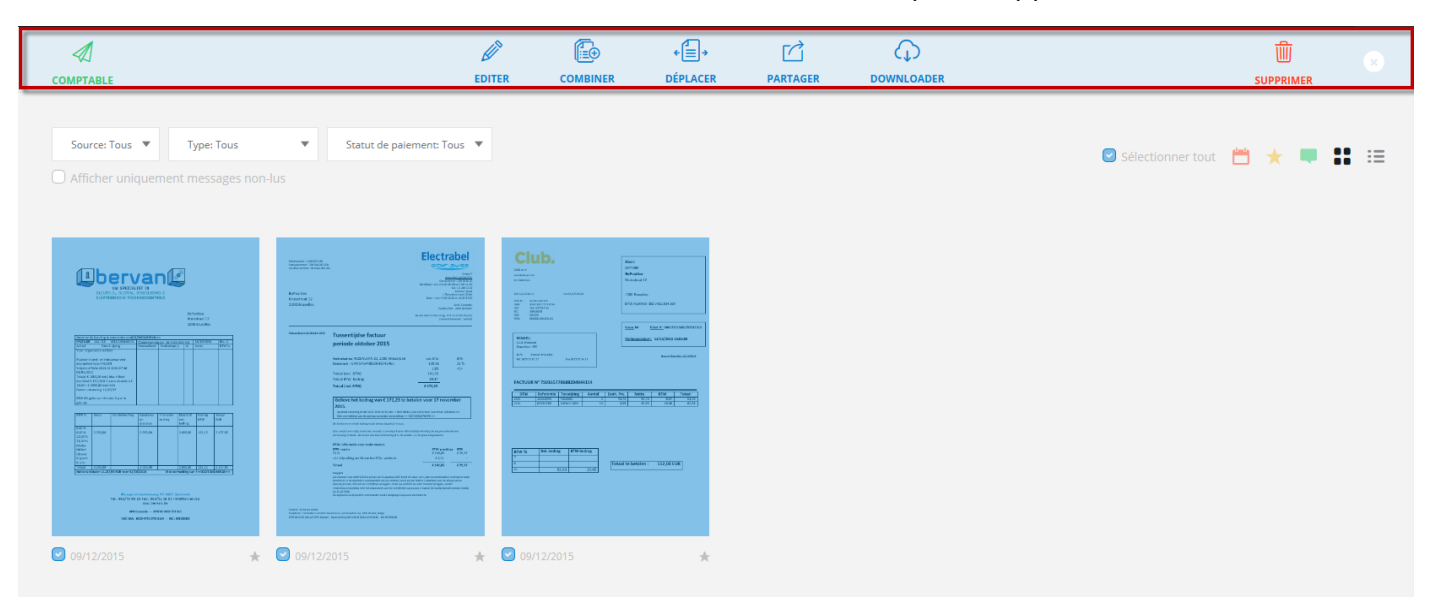

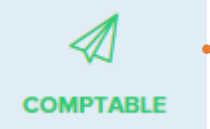

En cliquant sur l'icône **Comptable**, les factures sélectionnées seront directement envoyées à votre fiduciaire. Elles vont disparaître de **Mon bureau** et s'afficher dans l'onglet **Comptable**.

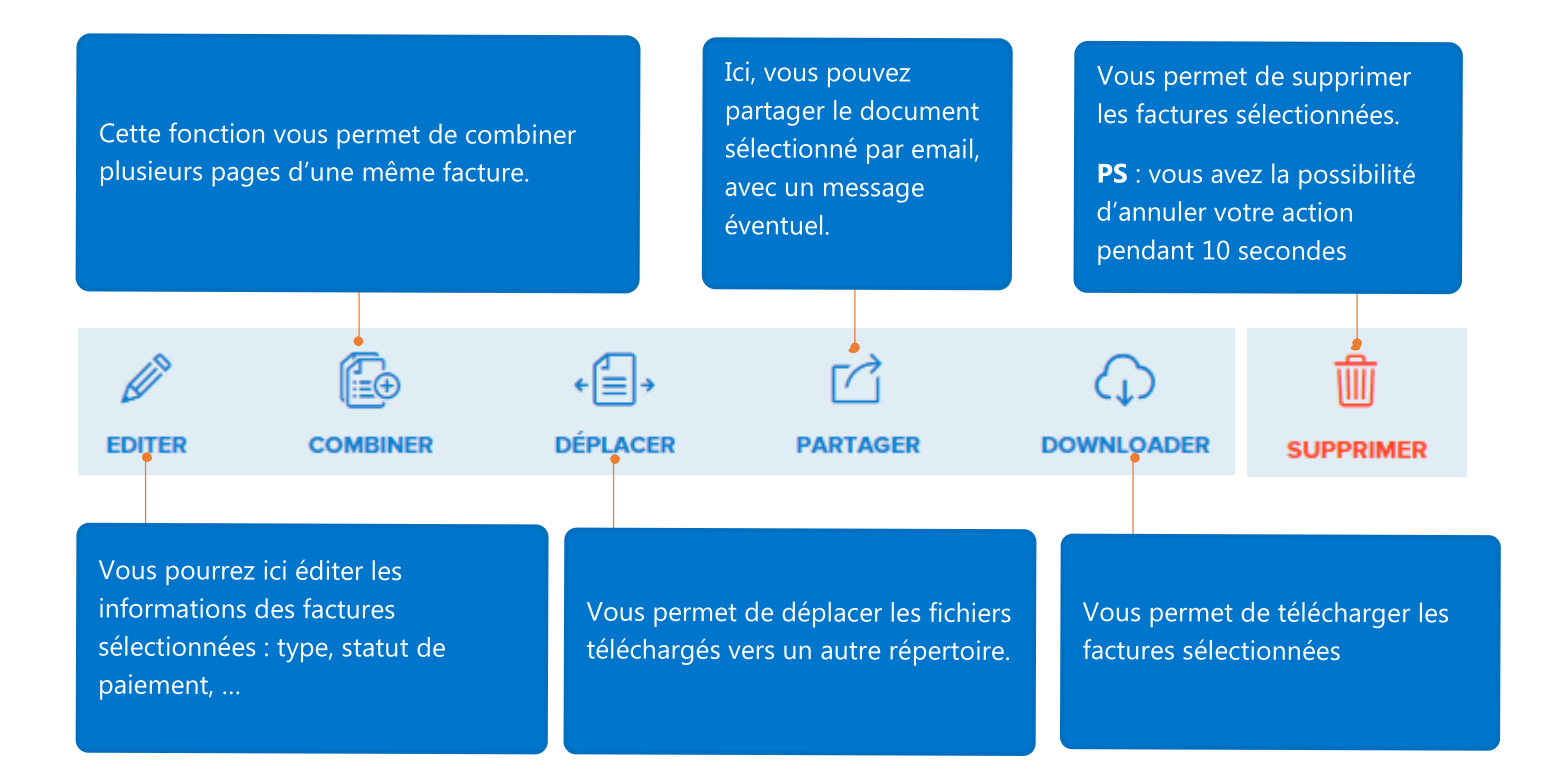

# Comptable

Vous retrouvez ici les factures que vous avez envoyées à votre fiduciaire (et qui ont disparu de **Mon bureau**) ainsi que les factures que vous avez directement envoyées à votre comptable lors de l'upload.

Les fonctionnalités de cette section sont identiques à celle de 'Mon bureau'. Toutefois, vous ne pourrez plus modifier les données de vos factures.

# Archive

Une fois que vos factures ont été comptabilisées par votre comptable, elles se retrouvent dans '**Archive**', classées par exercice comptable et par journal.

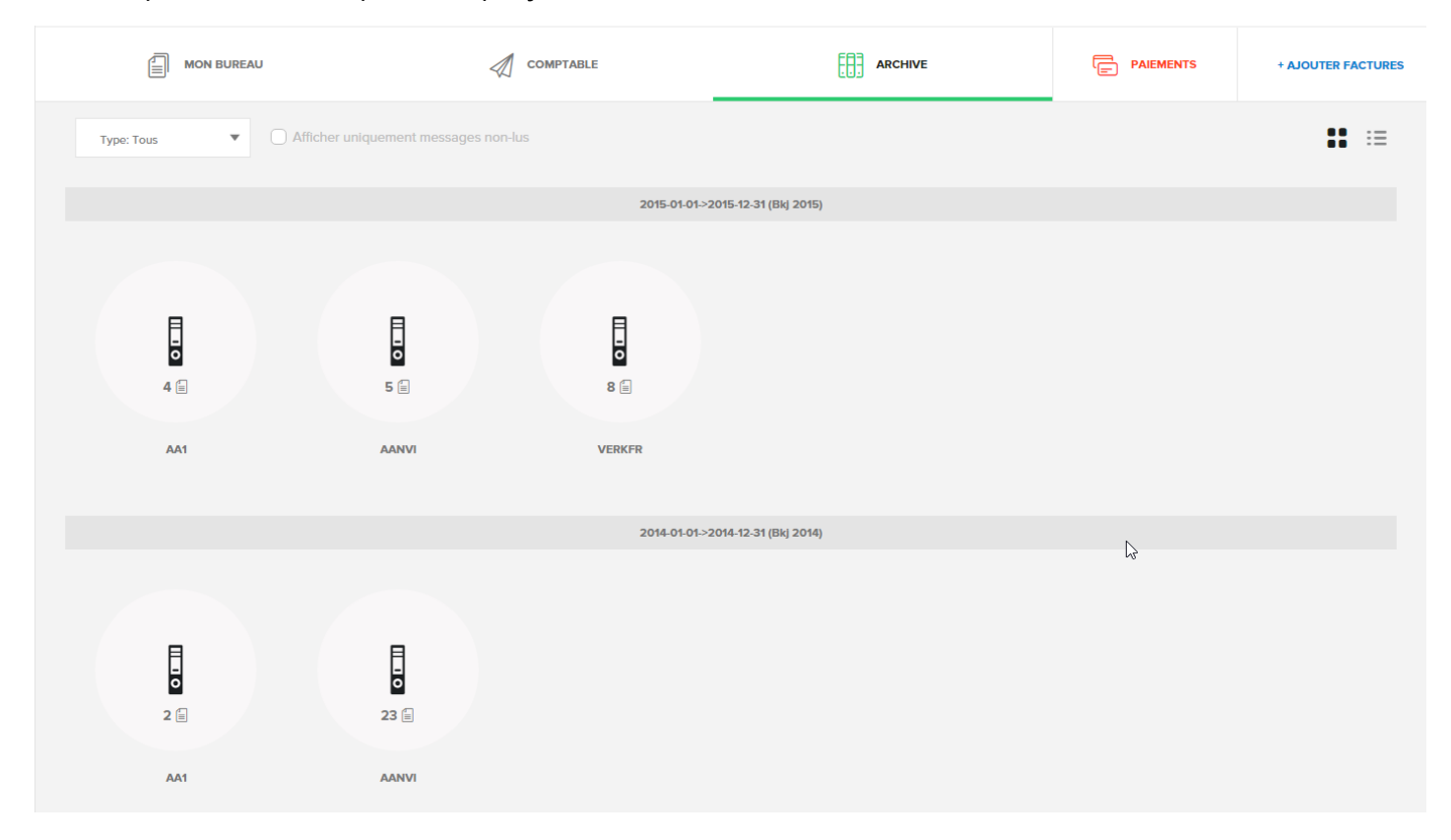

### Paiements

Avec cet outil, **Connect** vous aide à gérer le paiement des factures d'achat uploadées.

| Une icône indiq<br>nouveau docum<br><b>Outbox</b> .                                       | ue qu'<br>nent ei | 'il y a un<br>nvoyé vers |           | Vous avez<br>paiement o<br>payée, elle | encore la<br>le votre fa<br>disparaiti | possibilité de ch<br>acture. Si vous la<br>ra de l'onglet <b>Pai</b> | anger le statut d<br>marquer comme<br><b>ements</b> .        |
|-------------------------------------------------------------------------------------------|-------------------|--------------------------|-----------|----------------------------------------|----------------------------------------|----------------------------------------------------------------------|--------------------------------------------------------------|
|                                                                                           | REAU              | 4                        | COMPTABLE | ARCHIVE                                |                                        |                                                                      | + AJOUTER FACTURES                                           |
| TOUS IMPAYÉ @ >                                                                           |                   | AA1_10_24010_00.pdf      | Belgacom  | 02-11-2014                             | 17-11-2014                             | € 161,01                                                             | <ul> <li>✓ MARQUER 'PAYÉE'</li> <li>☑ VERS OUTBOX</li> </ul> |
| ING Belgique 3008<br>BE6331011193008<br>FINANCIELE BANK CONNECT<br>02<br>BE62426216260161 |                   | AA1_10_24009_00.pdf      | Belgacom  | 01-10-2014                             | 16-10-2014                             | € 61,14                                                              | <ul> <li>✓ MARQUER 'PAYÉE'</li> <li>☑ VERS OUTBOX</li> </ul> |
|                                                                                           |                   | VERKFR_09_2015001_00.pdf | DATS NV   | 30-09-2015                             | 30-09-2015                             | € 119,72                                                             | <ul> <li>✓ MARQUER 'PAYÉE'</li> <li>✓ VERS OUTBOX</li> </ul> |
|                                                                                           |                   | VERKFR_09_2015001_00.pdf | DATS NV   | 30-09-2015                             | 30-09-2015                             | € 119,72                                                             | <ul> <li>✓ MARQUER 'PAYÉE'</li> <li>☑ VERS OUTBOX</li> </ul> |
|                                                                                           |                   | AANVI_09_2015003_00.pdf  | DATS NV   | 30-09-2015                             | 30-09-2015                             | € 119,72                                                             | <ul> <li>✓ MARQUER 'PAYÉE'</li> <li>➢ VERS OUTBOX</li> </ul> |
|                                                                                           | E - Dar<br>Merens | AANVL_01_2015002_00.pdf  | Club      | 12-10-2015                             | 12-10-2015                             | € 51,70                                                              | <ul> <li>✓ MARQUER 'PAYÉE'</li> <li>✓ VERS OUTBOX</li> </ul> |
|                                                                                           |                   | AANVL_01_2015001_00.pdf  | AB copie  | 21-10-2015                             | 21-10-2015                             | € 2157,95                                                            | <ul> <li>✓ MARQUER 'PAYÉE'</li> <li>☑ VERS OUTBOX</li> </ul> |
|                                                                                           |                   | AA1_07_2015008_00.pdf    | Club      | 12-10-2015                             | 12-10-2015                             | € 51,70                                                              | 🖂 DÉJÀ DANS OUTBOX                                           |
|                                                                                           |                   | AA1_07_2015007_00.pdf    | Club      | 12-10-2015                             | 12-10-2015                             | € 51,70                                                              | <ul> <li>✓ MARQUER 'PAYÉE'</li> <li>☑ VERS OUTBOX</li> </ul> |
|                                                                                           |                   | AA1_07_2015006_00.pdf    | Club      | 12-10-2015                             | 12-10-2015                             | € 51,70                                                              | <ul> <li>✓ MARQUER 'PAYÉE'</li> <li>➢ VERS OUTBOX</li> </ul> |

Sélectionnez alors les factures que vous souhaitez payer en cliquant 'vers OUTBOX'.

Ensuite remplissez /adaptez les informations concernant le paiement de cette facture

| Documents > AA1_07_2015008_00.pdf | ×       |
|-----------------------------------|---------|
| CRÉER PAIEMENT                    | Annuler |
| DE<br>Sélectionner un compte      | ^       |
| SÉLECTIONNER UN COMPTE            | •       |
| <b>À</b><br>Bénéficiaire          |         |
| CLUB                              |         |
| IBAN<br>BE42363107758754          |         |
| BIC                               | •       |
| BBRUBEBB                          |         |
| Type de communication Structurée  |         |
| Communication                     |         |
| COMMUNICATION                     |         |
| Date de paiement                  |         |
| Montant facture Déjà payé(s       | ;)      |
| € 51,70                           | -       |
|                                   | •       |

Il vous est possible aussi de rajouter une facture à votre enveloppe de paiement lorsque vous êtes en visualisation de facture en cliquant sur 'Vers Outbox'

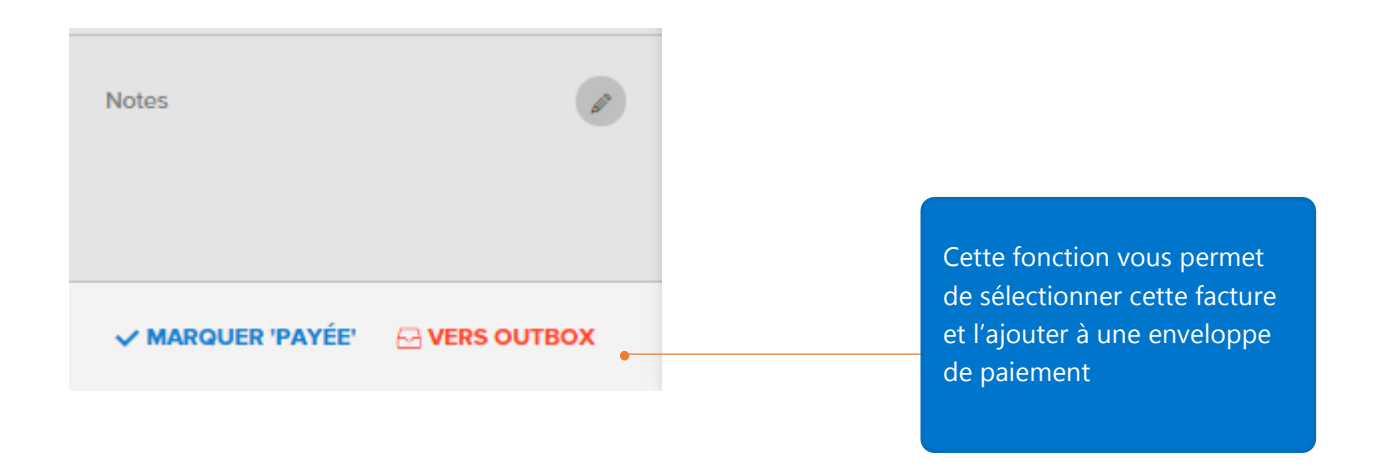

Une fois toutes les factures sélectionnées et envoyées vers l'enveloppe de paiement, cliquez sur le compte donneur d'ordre. Vous pourrez ainsi soit :

- Télécharger le fichier de paiement (SEPA xml). Ce fichier contenant l'enveloppe de paiement peut directement être importé dans votre web banking.
- L'envoyer par email

| TOUS IMPAYÉ (39)                               | >    | ING Belgique 3008<br>BE63310111193008 |             |                     | total Amount<br>€ 51,70        | E-MAIL PAYMENT            |         |
|------------------------------------------------|------|---------------------------------------|-------------|---------------------|--------------------------------|---------------------------|---------|
| ING Belgique 3008 1<br>BE63310111193008        |      |                                       |             |                     |                                | DOWNLOAD     PAYMENT FILE |         |
| FINANCIELE BANK CONN<br>02<br>BE62426216260161 | ECT  | Preview Nom                           | Fournisseur | Date d'échéance     | Date de palement               | Montant J                 | Actions |
|                                                |      | AA1_07_2015008_00.pdf                 | Club        | 12-10-2015          | 12-10-2015                     | € 51,70                   | 1       |
|                                                |      |                                       |             |                     |                                |                           |         |
|                                                |      |                                       |             |                     |                                |                           |         |
| Choisissez le                                  | e co | mpte donneur d'ordre                  |             | Téléchar<br>par ema | gez ou envoyez le fichi<br>il. | er de payemer             | nt      |

# 

Dans cette partie de l'application, vous et votre comptable pourrez échanger et accéder à tous vos documents comptables instantanément (procès-verbaux d'assemblée générale, contrats fournisseur, statuts,...).

Vous pourrez aussi y consulter tous les documents publiés depuis WinBooks par votre fiduciaire (bilans, déclarations TVA,...).

C'est vous et votre comptable qui créez votre propre structure de classement.

Vous avez la possibilité d'ajouter des documents ou de créer des dossiers supplémentaires.

Les dossiers que vous créerez apparaitront en jaune et vous pourrez les éditer à votre guise.

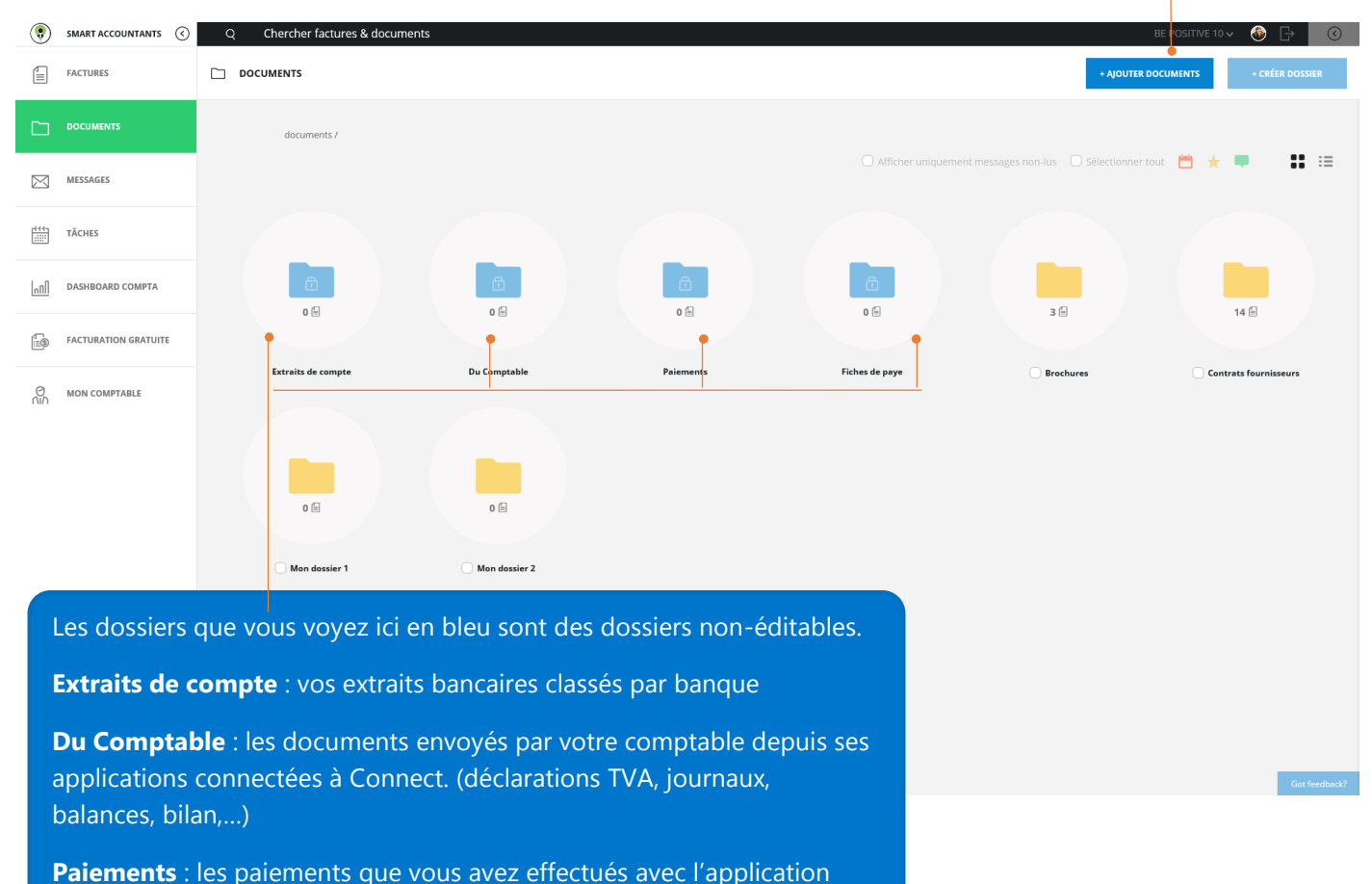

Connect. Vous pouvez re-télécharger les fichiers de paiement.

**Fiches de paye** : Vous trouverez dans ce dossier les données concernant le personnel de votre entreprise.

# MESSAGES

L'entrepreneur et sa fiduciaire peuvent lancer une conversation à partir de n'importe quel document. Ce document sera alors en pièce jointe du message.

Tous ces échanges se retrouveront dans la partie 'Messages' de l'application, à partir de laquelle il vous est également possible de lancer une conversation.

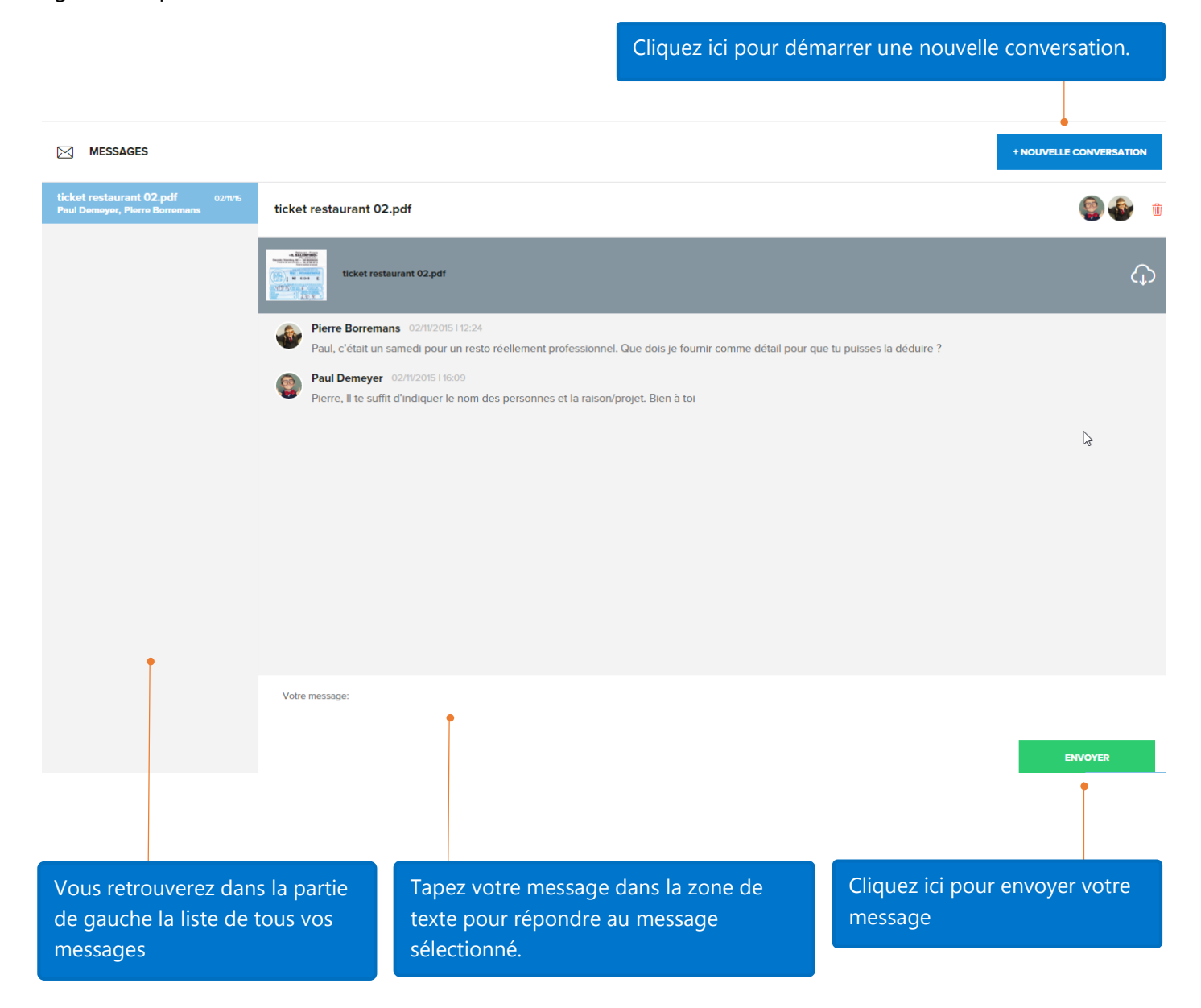

NB : une fois une conversation attachée à un document, un symbole apparaît sur la miniature du document.

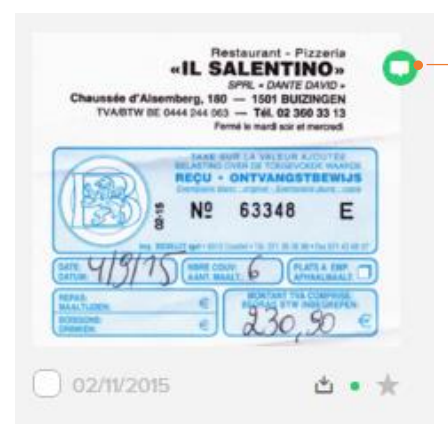

Après avoir lié un message à un document, vous verrez apparaître une indication sur la miniature du document

En cliquant sur NOUVELLE CONVERSATION, vous ouvrez cet écran :

| Introduisez dans ce champ le sujet de vo<br>message                  | otre Entrez l'adresse ema                  | ail du destinataire du message            |
|----------------------------------------------------------------------|--------------------------------------------|-------------------------------------------|
|                                                                      |                                            |                                           |
| Sujet:                                                               |                                            |                                           |
| Destinataire:                                                        |                                            |                                           |
| Votre message:                                                       |                                            |                                           |
|                                                                      |                                            | ENVOYER                                   |
|                                                                      |                                            | •                                         |
| Vous pouvez attacher un document à<br>votre message en cliquant ici. | Tapez votre message dans la zone de texte. | Cliquez ici pour<br>envoyer votre message |

**TÂCHES** 

Cette fonction se présente sous la forme d'un calendrier dans lequel le client et le comptable peuvent créer différentes tâches. Une série d'échéances légales peuvent automatiquement être générées par votre comptable (déclarations TVA, bilan,...).

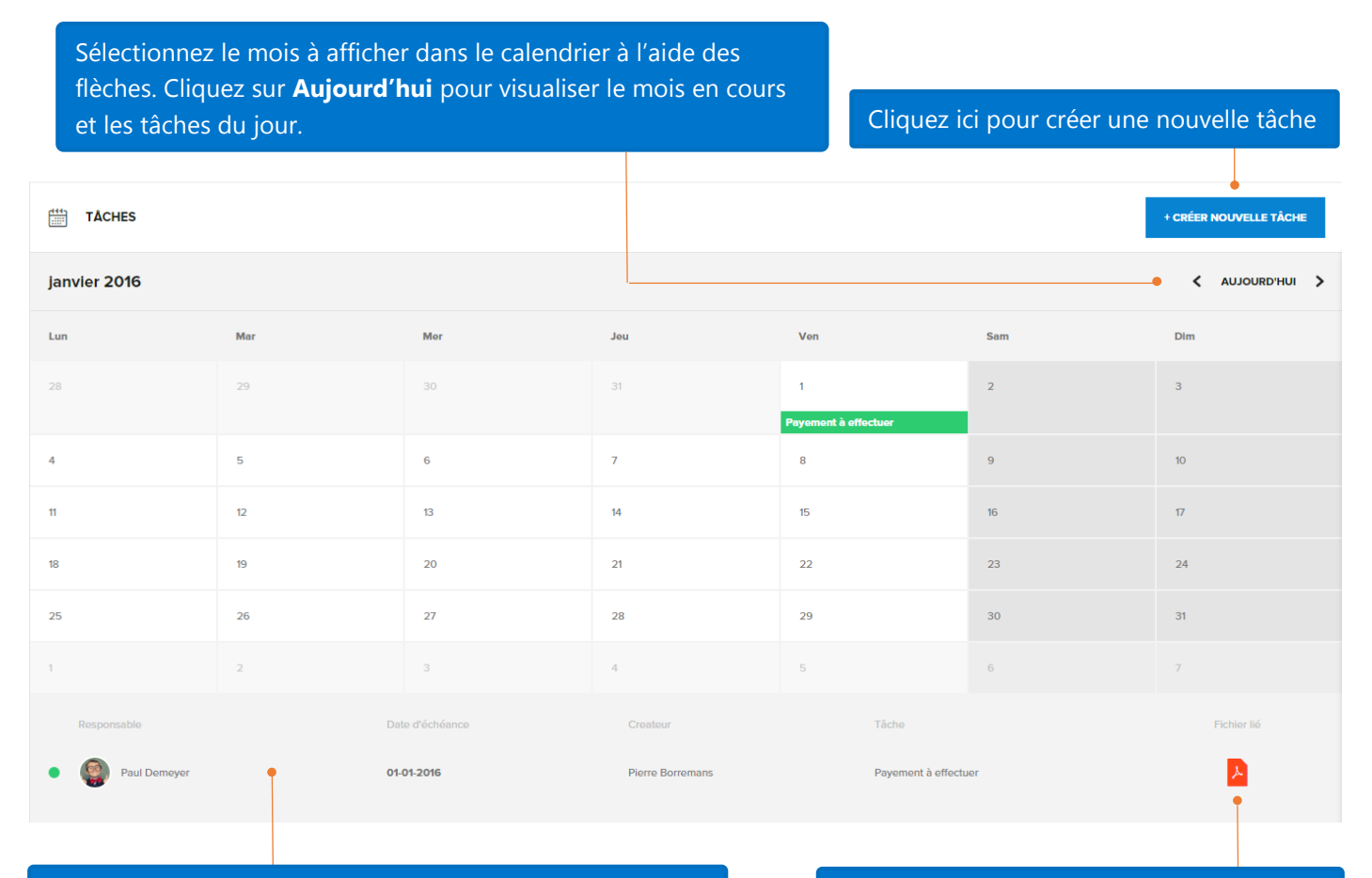

En dessous du calendrier, vous pourrez consulter la liste des tâches existantes dans **Connect**.

Cliquez sur l'icône pour visualiser le document éventuellement lié à cette tâche.

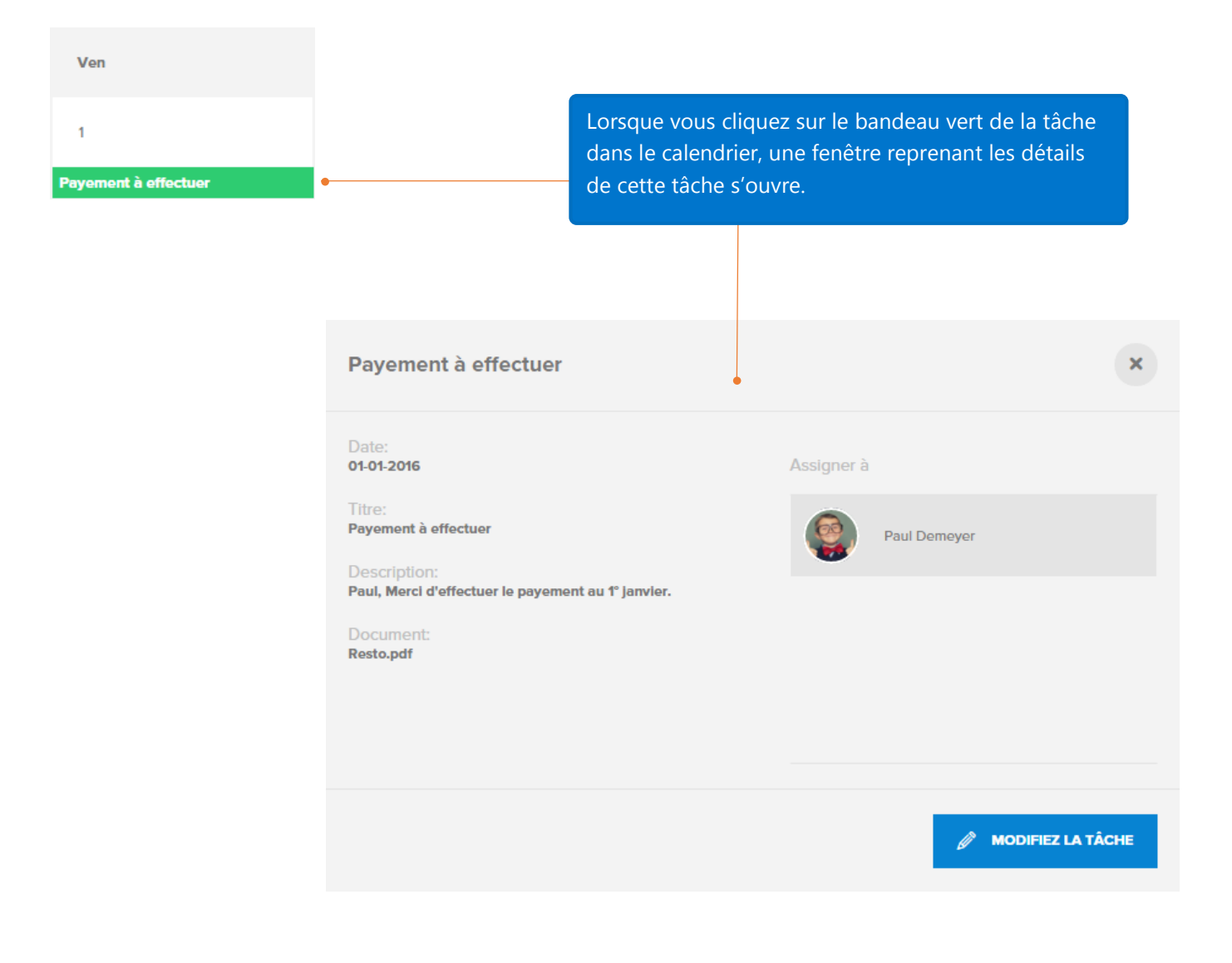

Cette fenêtre apparaitra :

|                                                                       | Sé<br>as                                            | lectionnez la personne à qui est<br>signée cette nouvelle tâche |
|-----------------------------------------------------------------------|-----------------------------------------------------|-----------------------------------------------------------------|
| Encodez la date à _                                                   | Nouvelle tâche                                      | ×                                                               |
| laquelle la tâche<br>doit être effectuée.                             | Date*:<br>• j/mm/aaa                                | Assigner à                                                      |
| Introduisez le titre                                                  | Titre*:                                             | Debra Morgan                                                    |
|                                                                       | Description:<br>Description                         | Paul Demeyer                                                    |
| Entrez la description<br>de la tâche, destinée<br>à la personne à qui |                                                     | Pierre bonemans                                                 |
| elle sera assignée.                                                   |                                                     | CRÉER TÂCHE                                                     |
|                                                                       | Vous pouvez lier un document à                      |                                                                 |
|                                                                       | une tâche. Le document sera alor<br>lié à celle-ci. | s Cliquez sur <b>Créer tâche</b> pour enregistrer les données.  |

NB :

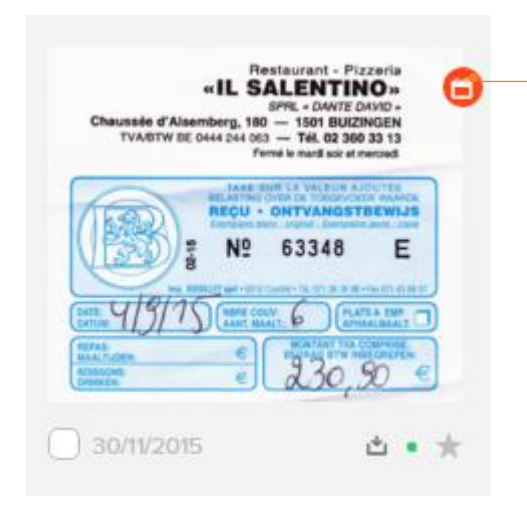

Après avoir lié une tâche à un document, vous verrez apparaître une icône sur la miniature.

# DASHBOARD COMPTA

Le dashboard vous permet de contrôler et d'analyser votre comptabilité de manière globale grâce à des graphiques.

C'est votre comptable qui publie votre dashboard comptable. Vous trouverez toujours indiqué la date à laquelle celui-ci a généré l'envoi de ce dashboard.

Le dashboard offre une vue sur le compte de résultat, sur la balance âgée fournisseurs et sur la balance âgée clients.

# Le compte de résultat

## Vue d'ensemble

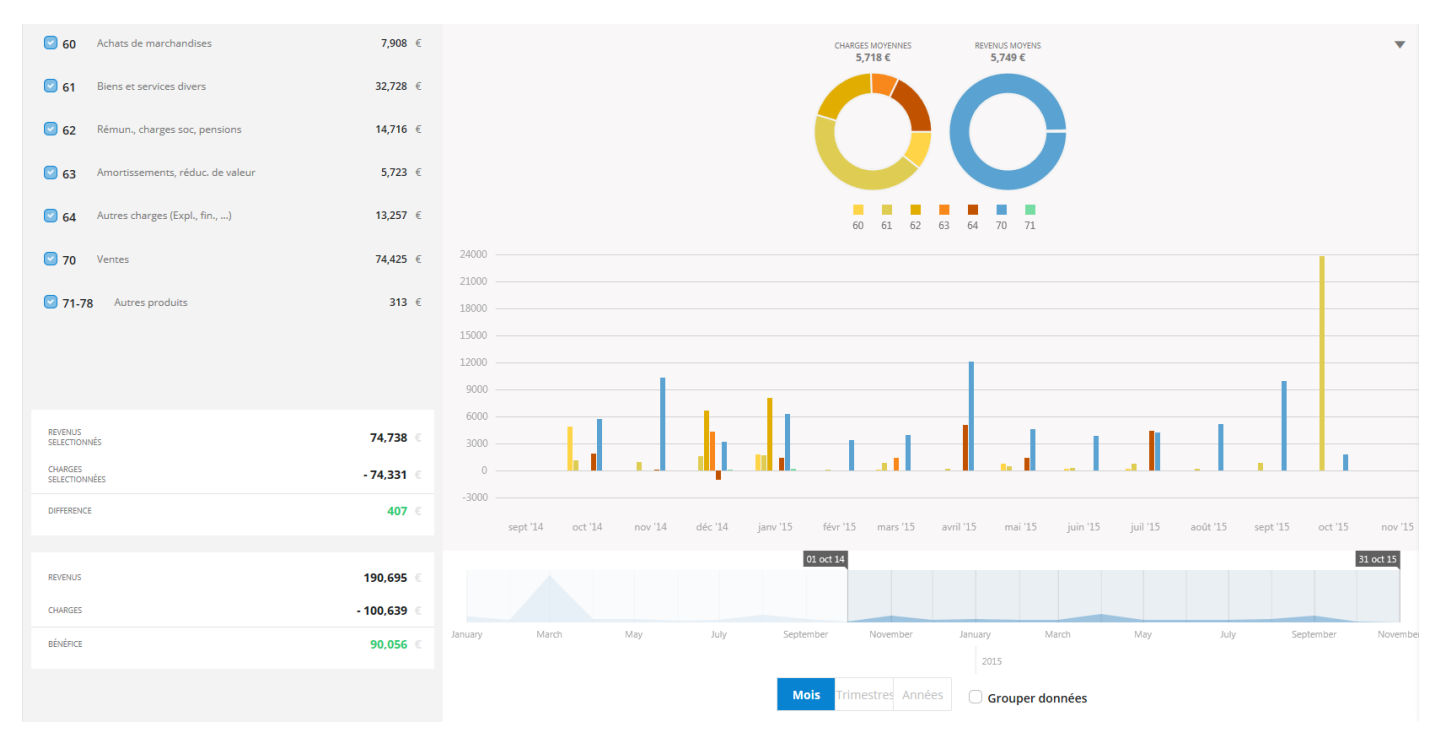

## Vue détaillée

Sélectionnez les comptes que vous désirez voir afficher dans le graphique en cochant les cases correspondantes.

Les charges et revenus moyens seront recalculés en fonction des catégories de compte choisies.

| 60 🖸              | Achats de marchandises           | 7,908  | € |
|-------------------|----------------------------------|--------|---|
| 61                | Biens et services divers         | 32,728 | € |
| <mark>2</mark> 62 | Rémun., charges soc, pensions    | 14,716 | € |
| <mark>2 63</mark> | Amortissements, réduc. de valeur | 5,723  | € |
| 64                | Autres charges (Expl., fin.,)    | 13,257 | € |
| 70                | Ventes                           | 74,425 | € |
| 2 71-             | <b>.78</b> Autres produits       | 313 (  | € |
|                   |                                  |        |   |

| 74,738 €          | REVENUS<br>SELECTIONNÉS  |
|-------------------|--------------------------|
| - <b>74,331</b> € | CHARGES<br>SELECTIONNÉES |
| 407 €             | DIFFERENCE               |
|                   |                          |
| 190,695 €         | REVENUS                  |
| - 100,639  🤅      | CHARGES                  |
| <b>90,056</b> €   | BÉNÉFICE                 |

Dans cet encadré, les revenus et charges des catégories de comptes que vous avez sélectionnés s'affichent.

La différence représente le bénéfice engendré par ceuxci.

Dans le deuxième cadre, les revenus et charges totales de l'année s'affichent ainsi que le bénéfice qui s'en dégage. Les graphiques en cercle calculent les charges et les revenus moyens, selon la périodicité choisie (mois, trimestre ou année) et les comptes sélectionnés.

À chaque catégorie comptable est attribuée une couleur.

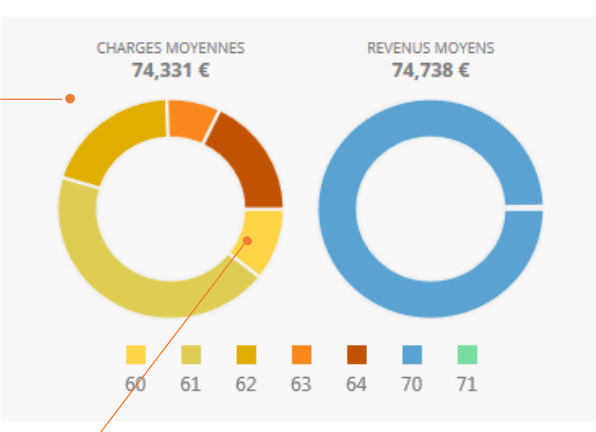

Vous pouvez afficher les détails d'une catégorie de compte en cliquant dessus. Ainsi apparaissent tous les comptes généraux qui composent cette partie du graphique

| Informations | détaillées             |                            | ß                                | ×              |
|--------------|------------------------|----------------------------|----------------------------------|----------------|
| 600000       | AANKOPEN VAN GRONDSTO  | DFFEN                      | 4,861.99                         | €              |
| 600000       | AANKOPEN VAN GRONDSTO  | DFFEN                      | 1,783.43                         | €              |
| 600000       | AANKOPEN VAN GRONDSTO  | DFFEN                      | 231.50                           | €              |
| 602000       | AANKOPEN VAN DIENSTEN, | WERK EN STUDIES            | 93.80                            | €              |
| 602000       | AANKOPEN VAN DIENSTEN  | Dans le de                 | uvième cadr                      | م امد          |
| 602000       | AANKOPEN VAN DIENSTEN  | revenus et                 | charges tota                     | ales d         |
|              |                        | l'année s'a<br>le bénéfice | ffichent, ains<br>e qui s'en déo | i que<br>gage. |

Le graphique en bâton vous donne une vision de votre compte de résultat et vous permet de comparer vos chiffres par périodes

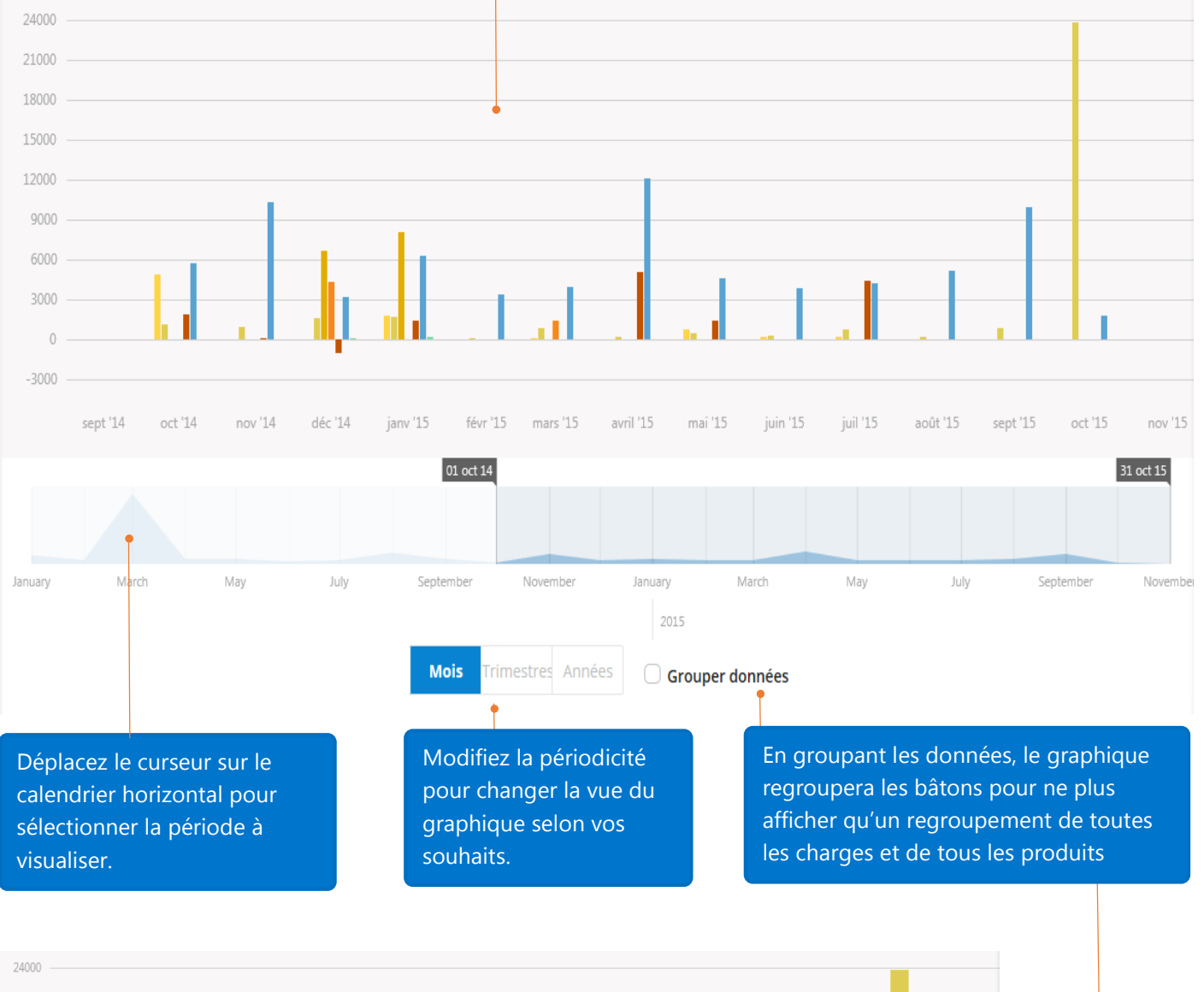

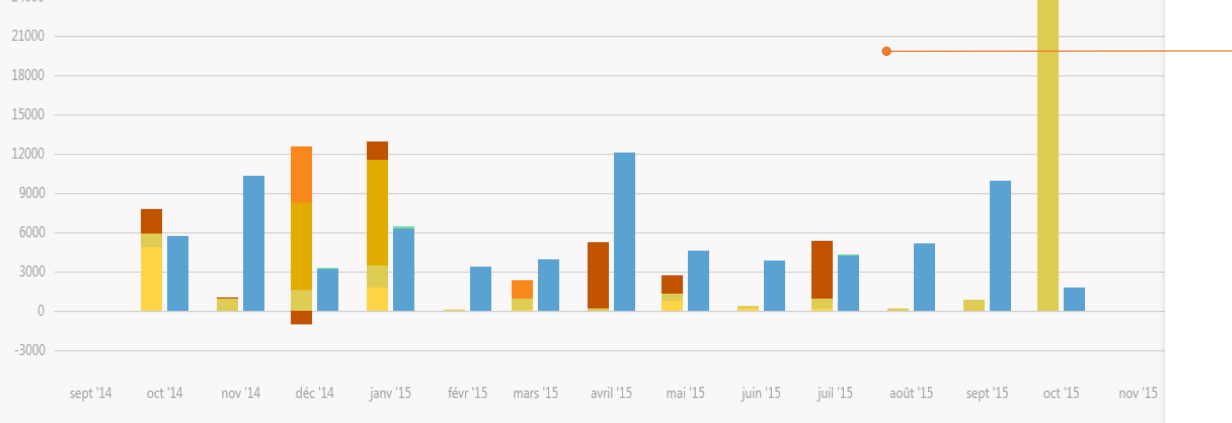

### Les balances âgées

La balance âgée permet de suivre l'ancienneté des créances et des dettes. La balance fournisseurs détaille les montants des factures qui sont encore ouvertes et à payer mettant en évidence les retards de paiement. La balance client vous permet de voir l'ensemble des règlements encore attendus.

### Fournisseurs

Vous pouvez consulter les factures par échéance (ouvertes, échues ou à échoir), en consulter les détails, ou encore les envoyer pour paiement. Pour l'exemple, sélectionnons les factures échues.

Nous pouvons alors choisir de toutes les visualiser, ou uniquement celles échues depuis maximum 30 jours, ou entre 30 et 60 jours, ou à plus de 60 jours.

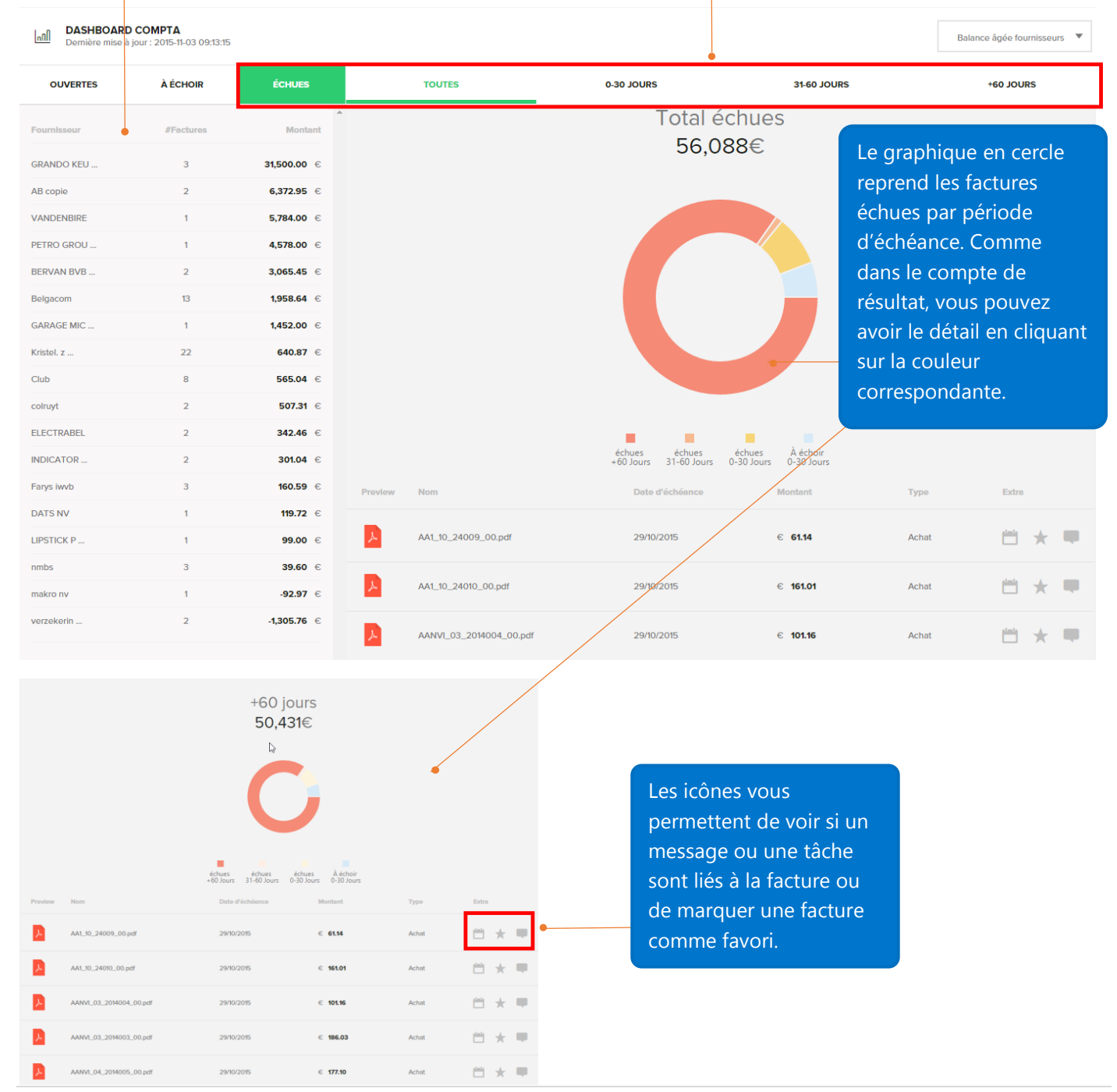

| OUVERTES    | À ÉCHOIR  | ÉCHUES             |
|-------------|-----------|--------------------|
| Fournisseur | #Factures | Montant            |
| GRANDO KEU  | 3         | 31,500.00 € ●      |
| AB copie    | 2         | 6,372.95 €         |
| VANDENBIRE  | 1         | 5,784.00 €         |
| PETRO GROU  | 1         | 4,578.00 €         |
| BERVAN BVB  | 2         | 3,065.45 €         |
| Belgacom    | 13        | 1,958.64 €         |
| GARAGE MIC  | 1         | <b>1,452.00</b> €  |
| Kristel. z  | 22        | <b>640.87</b> €    |
| Club        | 8         | <b>565.04</b> €    |
| colruyt     | 2         | <b>507.31</b> €    |
| ELECTRABEL  | 2         | <b>342.46</b> €    |
| INDICATOR   | 2         | 301.04 €           |
| Farys iwvb  | 3         | <b>160.59</b> €    |
| DATS NV     | 1         | <b>119.72</b> €    |
| LIPSTICK P  | 1         | 99.00 €            |
| nmbs        | 3         | 39.60 €            |
| makro nv    | 1         | - <b>92.97</b> €   |
| verzekerin  | 2         | <b>-1,305.76</b> € |
|             |           |                    |

Vous pouvez voir par fournisseur le nombre de factures échues pour ce dernier, et la somme totale échue.

Si vous cliquez sur le fournisseur, vous obtiendrez le détail de ses factures.

| GRANDO KEUKEN                                                                 |                | •               |             |                       | ×                   |
|-------------------------------------------------------------------------------|----------------|-----------------|-------------|-----------------------|---------------------|
| Brugsesteenweg 429<br>BE-8800 - BEVEREN (ROF<br>Contact -<br>Email -<br>Tel - | ISELARE)       |                 |             | Ouvertes<br>31,500.00 | 0                   |
| OUVERTES                                                                      | À ÉCHOIR ÉCHUE |                 |             |                       |                     |
| Preview Nom                                                                   |                | Dato d'échéanco | Montant     | Туре                  | Extra               |
| ANNVI_06_2014011                                                              | _00.pdf        | 29/10/2015      | € 10,500.00 | Achat                 | <b>□</b> ★ <b>■</b> |
| AANVI_07_2014015                                                              | _00.pdf        | 29/10/2015      | € 10,500.00 | Achat                 | □ ★ ■               |
| AANVL10_2014025                                                               | L00.pet        | 29/10/2015      | € 10,500.00 | Achat                 | 首 🛧 🛡               |
|                                                                               |                |                 |             |                       |                     |

En cliquant sur une facture, vous l'ouvrirez en plein écran.

Vous aurez alors encore l'occasion d'y ajouter des détails, des notes, des messages, des tâches, ou de faire une proposition de paiement.

|                                                      |                                      |                                       | • | ies<br>IO | Client / Fournisseur Type                               | Uploa<br>29-10-<br>GRANI<br>Achat |
|------------------------------------------------------|--------------------------------------|---------------------------------------|---|-----------|---------------------------------------------------------|-----------------------------------|
| GRANDO<br>KEUKENS                                    | •                                    | ,                                     | • | tes<br>IO | Source<br>Date d'upload<br>Client / Fournisseur<br>Type | Uploa<br>29-10<br>GRAN<br>Achat   |
|                                                      | 6                                    |                                       | • | 10        | Date d'upload<br>Client / Fournisseur<br>Type           | 29-10-<br>GRAN<br>Achat           |
|                                                      | 6                                    | · · · · · · · · · · · · · · · · · · · | • |           | Client / Fournisseur<br>Type                            | GRAN<br>Achat                     |
| LOVANEX n.v.                                         | 6                                    | ,                                     | • |           | Client / Fournisseur<br>Type                            | GRAN<br>Achat                     |
| LOVANEX n.v.                                         | 6                                    |                                       |   |           | Type                                                    | Achat                             |
| LOVANEX n.v.                                         | 4                                    |                                       |   |           | (ype                                                    | Impay                             |
| LOVANEX n.v.                                         |                                      |                                       |   |           | Statut do paiomont                                      |                                   |
| LOVANEX n.v.                                         |                                      |                                       |   |           | Numéro d'entreprise                                     | PEOA                              |
| LOVANEX N.V.                                         | A)                                   |                                       |   |           | Référence                                               | 14053                             |
| DITURSES PERIMPER 424                                | -0                                   |                                       |   |           | Date du desument                                        | 17.06                             |
| 8800 Roeselare                                       |                                      |                                       |   |           | Date du document                                        | 17-06                             |
| TEL. 051/22 91 76                                    | PARFUCO NV                           |                                       |   |           | Date d'echeance                                         | 17-06                             |
| FAX. 051/22 96 64                                    | Rozenlaan 20                         |                                       |   |           | Montant                                                 | € 105                             |
| E-MAIL: roeselare@grandokeukens.be                   | 2000 Antwerpen                       |                                       |   |           | Devise                                                  | EUR                               |
|                                                      |                                      |                                       |   |           | Communication                                           |                                   |
|                                                      | BTW Nummer: BE 0432.03               | 4.931                                 |   |           | Mots clés                                               |                                   |
| FACTUUR NR.: 140522                                  | Onze referentie: 17132               | 24                                    |   |           |                                                         |                                   |
|                                                      |                                      |                                       |   |           | Notes                                                   |                                   |
| Datum: 17 juni 2014                                  |                                      |                                       |   |           | Notes                                                   |                                   |
| Levering en plaatsing van keuken volgens getekende o | rderbon nr. 171324 voor het totaal k | bedrag van                            |   |           |                                                         |                                   |
| € 15.000,00 verminderd met € 4.500,00 voorschot, vol | gens factuur nr. 140344              |                                       |   |           |                                                         |                                   |
| Total badge inclusion PTW, badges at 6.10.500.00     |                                      |                                       |   |           |                                                         |                                   |

# Clients

La balance âgée client fonctionne selon le même principe que la balance âgée fournisseurs.

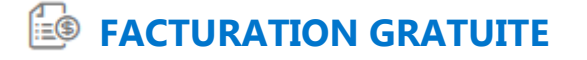

Grâce à cette option, vous serez renvoyé sur l'application gratuite de **WinBooks On Web** sur laquelle vous allez pouvoir :

- Gérer vos clients et vos articles
- Créer 15 factures par mois
- Envoyer des factures en PDF et XML

Une fois vos factures envoyées à vos clients, rendez-vous dans le menu en haut à droite correspondant au nom de votre société puis cliquez sur "Envoyer à votre comptable".

| BePositive <b>•</b>                    |   |
|----------------------------------------|---|
| 👆 Ma société                           |   |
| 🗊 Ma mise en page & logo               |   |
| 🚨 Mon profil                           |   |
| Changer mon mot de passe               |   |
| Exporter toutes les données vers Excel |   |
| Envoyer au comptable                   |   |
| Puitter Quitter                        | J |

Ces factures seront aussi disponible dans "Archive" une fois que votre comptable les a encodées.

# MON COMPTABLE

Lors de l'installation de **WinBooks Connect**, votre comptable peut éditer les informations le concernant. Elles seront alors affichées ici et seront prises en compte lors des échanges par email ou lors de l'assignation d'une tâche, par exemple.

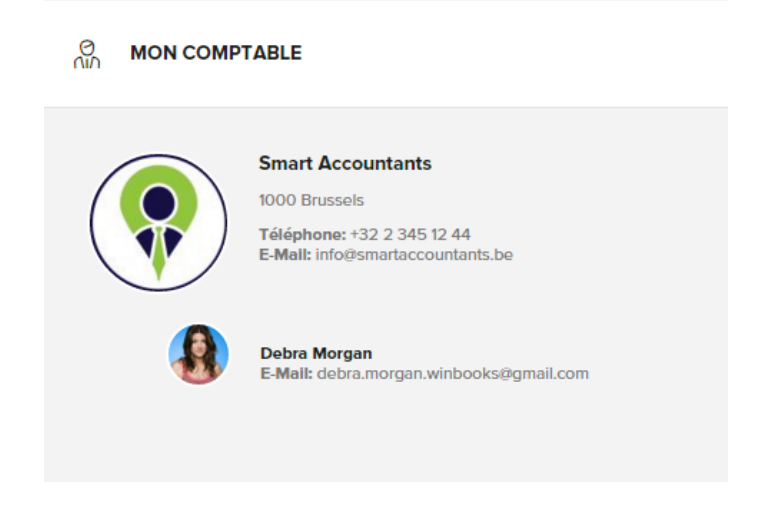

### **Recherche des factures et des documents**

Dans chaque partie de l'application, vous avez accès à la barre de recherche.

### Q Chercher factures & documents

La recherche peut se faire, en toutes circonstances, sur base:

- Du nom du document
- Du nom du tiers
- Du numéro de TVA du tiers
- Des mots clés ajoutés
- Des notes ajoutées au document

Si votre comptable dispose de la reconnaissance de caractères, vous pouvez aussi effectuer une recherche sur n'importe quel mot/montant/caractère se trouvant sur les factures.